# RTU-2001 RTU模块

## 产品使用手册

V6.00.00

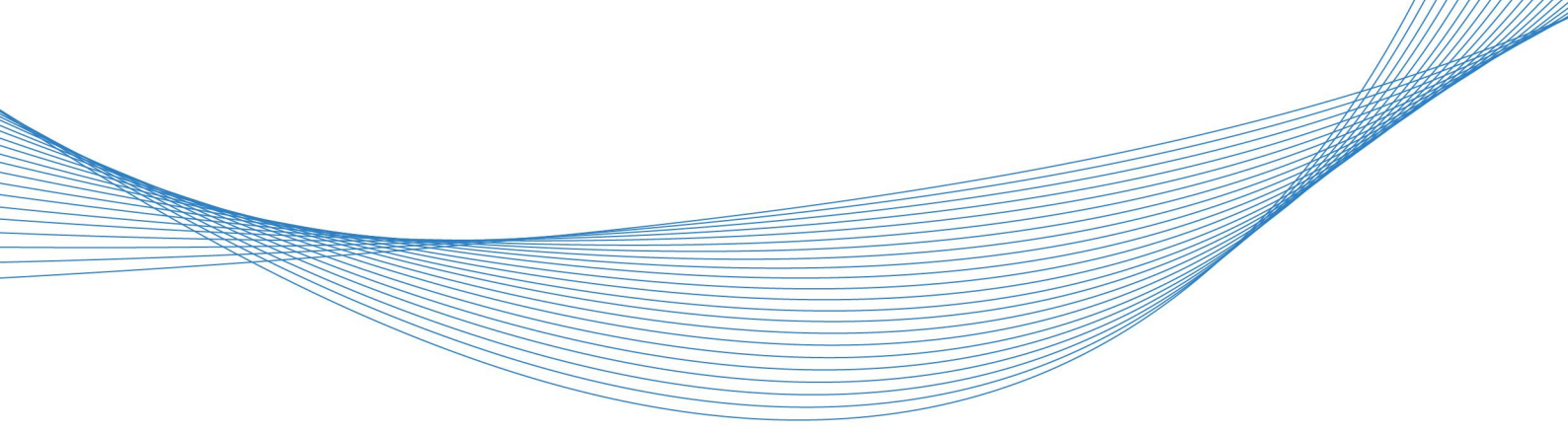

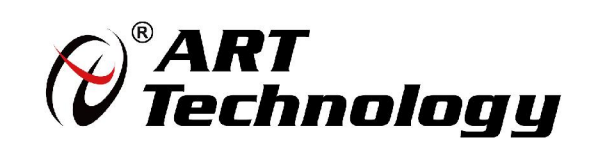

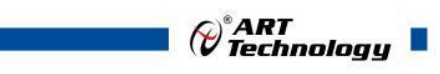

1

前言

版权归阿尔泰科技所有,未经许可,不得以机械、电子或其它任何方式进行复制。 本公司保留对此手册更改的权利,产品后续相关变更时,恕不另行通知。

#### 🔳 免责说明

订购产品前,请向厂家或经销商详细了解产品性能是否符合您的需求。 正确的运输、储存、组装、装配、安装、调试、操作和维护是产品安全、正常运行的前提。本公司 对于任何因安装、使用不当而导致的直接、间接、有意或无意的损坏及隐患概不负责。

#### 📕 安全使用小常识

1.在使用产品前,请务必仔细阅读产品使用手册;

2.对未准备安装使用的产品,应做好防静电保护工作(最好放置在防静电保护袋中,不要将其取出);
 3.在拿出产品前,应将手先置于接地金属物体上,以释放身体及手中的静电,并佩戴静电手套和手环,要养成只触及其边缘部分的习惯;

4.为避免人体被电击或产品被损坏,在每次对产品进行拔插或重新配置时,须断电;

5.在需对产品进行搬动前,务必先拔掉电源;

6.对整机产品,需增加/减少板卡时,务必断电;

7.当您需连接或拔除任何设备前,须确定所有的电源线事先已被拔掉;

8.为避免频繁开关机对产品造成不必要的损伤,关机后,应至少等待 30 秒后再开机。

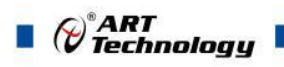

| н | সব  |
|---|-----|
|   | ~1~ |

| 1 产品说明                                                                                                    | 3                |
|----------------------------------------------------------------------------------------------------|------------------|
| <ul> <li>1.1 概述</li> <li>1.2 产品外形图</li> <li>1.3 产品尺寸图</li> <li>1.4 主要指标</li> <li>1.5 RTU-2001 多通道数据采集卡使用说明</li> </ul> | 3<br>3<br>4<br>5 |
| 2 配置说明                                                                                                    | 10               |
| 2.1 代码配置表<br>2.2 换算关系                                                                                                 | 10<br>10         |
| 2.3 出厂默认状态                                                                                                    | 11               |
| 3 软件使用说明                                                                                                    | 15               |
| 3.1 上电及初始化                                                                                                    | 15               |
| 3.2 WIFI 参数说明                                                                                                    | 15               |
| 3.3 连接高级软件                                                                                                    | 15               |
| 3.4 模块 WIFI 级联                                                                                                    | 20               |
| 3.5 模块校准                                                                                                    | 24               |
| 4 产品注意事项及保修                                                                                                    | 25               |
| 4.1 注意事项                                                                                                    | 25               |
| 4.2 保修                                                                                                    | 25               |

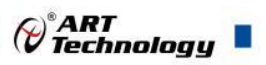

## ■ 1 产品说明

## 1.1 概述

RTU-2001 模块为 8 路差分模拟量输入, 16 位 AD,采样率 10Hz/30Hz 可调,支持 485 通讯、 WiFi 通信和网口通讯三种方式,带有标准 Modbus-RTU 协议、Modbus-TCP 协议。配备良好的人机 交互界面,使用方便,性能稳定。

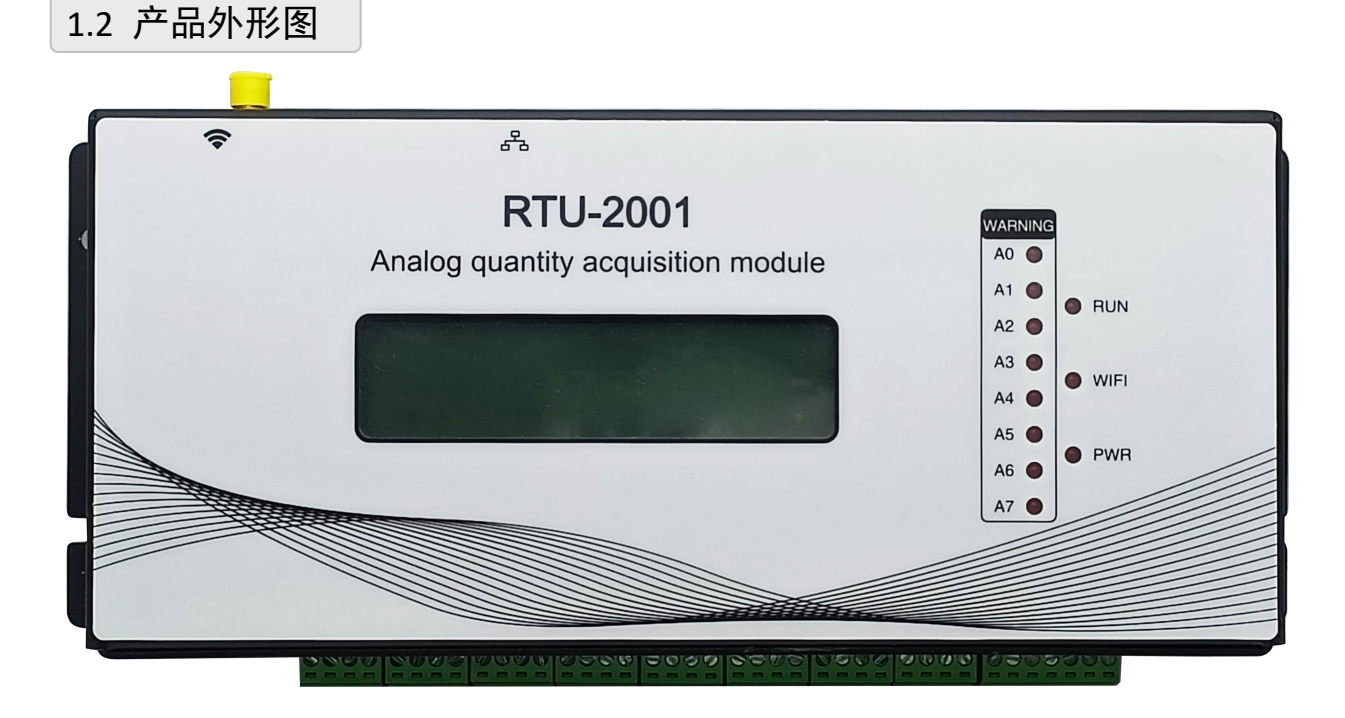

图 1

1.3 产品尺寸图

注: 单位毫米

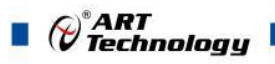

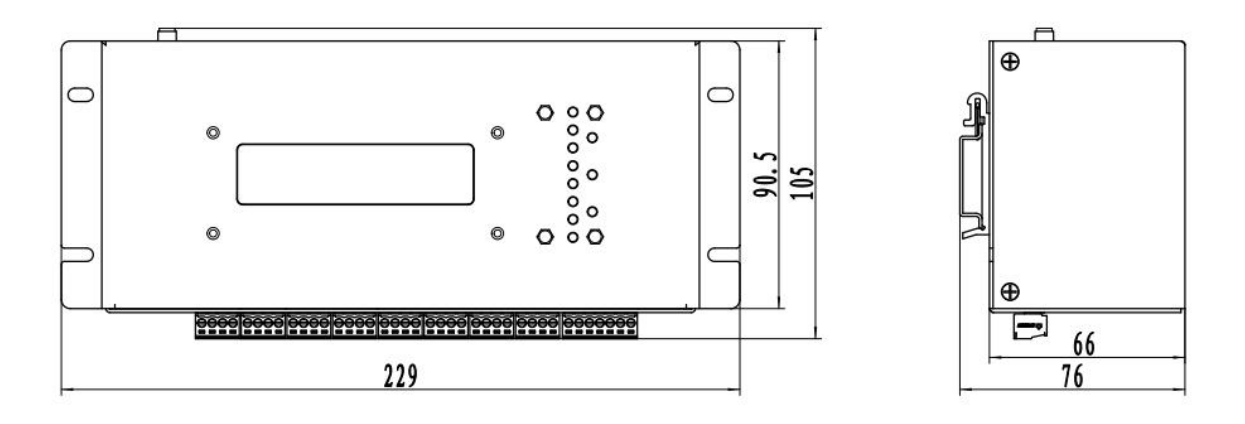

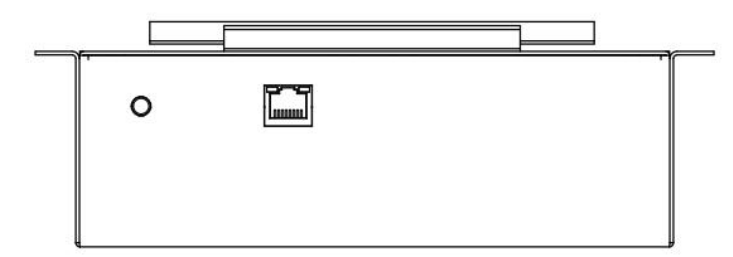

图 2

1.4 主要指标

4

表1

| 模拟量输入 |                                                                                                    |  |  |  |
|-------|----------------------------------------------------------------------------------------------------|--|--|--|
| 输入通道  | 8 路差分模拟量输入,每路带有 24VDC 输出供电电压                                                                                                    |  |  |  |
| 输入类型  | 电压输入,电流输入                                                                                                    |  |  |  |
| 电压量程  | $\pm 150 \text{ mV}$ , $\pm 500 \text{ mV}$ , $\pm 1 \text{V}$ , $\pm 5 \text{V}$ , $0 \sim 5 \text{V}$ , $1 \sim 5 \text{V}$ , $0 \sim 10 \text{V}$ , $\pm 10 \text{V}$ |  |  |  |
| 电流量程  | ±20mA, 0~20mA, 4~20mA                                                                                                    |  |  |  |
| 采样速率  | 总通道 10Hz/30Hz(可调)                                                                                                    |  |  |  |
| 分辨率   | 16位                                                                                                    |  |  |  |
| 采集精度  | ±0.1%                                                                                                    |  |  |  |
| 输入阻抗  | $\pm 1$ V, $\pm 5$ V, 0~5V, 1~5V, 0~10V, $\pm 10$ V: 10MΩ                                                                                                    |  |  |  |
|       | $\pm 500 \text{ mV}$ : 18.75K $\Omega$                                                                                                    |  |  |  |
|       | $\pm 150 \text{ mV}$ : 4.7 K $\Omega$                                                                                                    |  |  |  |
|       | 电流量程: 125Ω                                                                                                    |  |  |  |
| 隔离电压  | 2500Vrms                                                                                                    |  |  |  |
| 输出供电  | 总通道为 24V@10W                                                                                                    |  |  |  |
| 通讯接口  |                                                                                                    |  |  |  |
| 通讯接口  | 三种通讯方式: wifi、网口、RS485 接口                                                                                                    |  |  |  |
| WIFI  | 802.11 b/g/n,支持 STA/AP/AP+STA 模式,频率范围 2.4-2.5GHz                                                                                                    |  |  |  |
|       | 10/100Mbps 以太网                                                                                                    |  |  |  |

<sup>™</sup>ART Technology

| RS485 通讯口 | 通讯波特率: 1200~115200bps               |  |  |  |
|-----------|-------------------------------------|--|--|--|
| 数据传输速率    | WiFi 接口: 间隔 120ms                   |  |  |  |
|           | 网口: 间隔 120ms                        |  |  |  |
|           | RS485 接口:最大 180 次/秒(单模块,115200bps下) |  |  |  |
|           | 最大 48 次/秒(单模块, 57600bps 下)          |  |  |  |
|           | 最大 24 次/秒(单模块,9600bps下)             |  |  |  |
|           | 最大3次/秒(单模块,1200bps下)                |  |  |  |
| 显示接口      | 1                                   |  |  |  |
| LCD 显示    | 带有一路 256X64 位 LED 显示屏               |  |  |  |
| LED 指示灯   | 板卡带有 11 路 LED 指示灯。                  |  |  |  |
| 其他        |                                     |  |  |  |
| 看门狗       | 软件看门狗                               |  |  |  |
| 供电电压      | +9V~36VDC                           |  |  |  |
| 电源保护      | 电源反向保护                              |  |  |  |
| 功耗        | 不带载外部传感器情况下,额定值 3W @ 24VDC          |  |  |  |
| 操作温度      | -10°C~+70°C                         |  |  |  |
| 存储温度      | -20°C~+85°C                         |  |  |  |
| 出厂配件      | RTU-2001 数据采集卡 一块                   |  |  |  |

## 1.5 RTU-2001 多通道数据采集卡使用说明

## 1、端子定义表

| ŧ | 2 |
|---|---|
| 衣 | Z |

| 端子       | 名称    | 说明            |
|----------|-------|---------------|
| CN1      | IN0+  | 模拟量输入 0 通道正端  |
|          | IN0-  | 模拟量输入 0 通道负端  |
|          | +24VO | 0 通道 24V 供电正极 |
|          | A.GND | 0 通道 24V 供电负极 |
| CN3 IN1+ |       | 模拟量输入1通道正端    |
|          | IN1-  | 模拟量输入1通道负端    |
|          | +24VO | 1 通道 24V 供电正极 |
|          | A.GND | 1 通道 24V 供电负极 |
| CN4      | IN2+  | 模拟量输入 2 通道正端  |
|          | IN2-  | 模拟量输入2通道负端    |
|          | +24VO | 2 通道 24V 供电正极 |

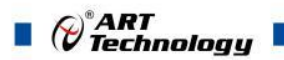

|     | A.GND  | 2 通道 24V 供电负极 |
|-----|--------|---------------|
| CN5 | IN3+   | 模拟量输入3通道正端    |
|     | IN3-   | 模拟量输入3通道负端    |
|     | +24VO  | 3 通道 24V 供电正极 |
|     | A.GND  | 3 通道 24V 供电负极 |
| CN6 | IN4+   | 模拟量输入 4 通道正端  |
|     | IN4-   | 模拟量输入4通道负端    |
|     | +24VO  | 4 通道 24V 供电正极 |
|     | A.GND  | 4 通道 24V 供电负极 |
| CN7 | IN5+   | 模拟量输入 5 通道正端  |
|     | IN5-   | 模拟量输入5通道负端    |
|     | +24VO  | 5 通道 24V 供电正极 |
|     | A.GND  | 5 通道 24V 供电负极 |
| CN8 | IN6+   | 模拟量输入 6 通道正端  |
|     | IN6-   | 模拟量输入 6 通道负端  |
|     | +24VO  | 6 通道 24V 供电正极 |
|     | A.GND  | 6 通道 24V 供电负极 |
| CN9 | IN7+   | 模拟量输入7通道正端    |
|     | IN7-   | 模拟量输入7通道负端    |
|     | +24VO  | 7 通道 24V 供电正极 |
|     | A.GND  | 7 通道 24V 供电负极 |
| CN2 | V24IN+ | 直流电源输入正极      |
|     | V24IN+ | 直流电源输入正极      |
|     | V24IN- | 直流电源输入负极      |
|     | V24IN- | 直流电源输入负极      |
|     | DATA+  | RS-485 接口信号正  |
|     | DATA-  | RS-485 接口信号负  |
|     | GND    | 模块 GND        |

2、模块内部结构框图

@ART Technology

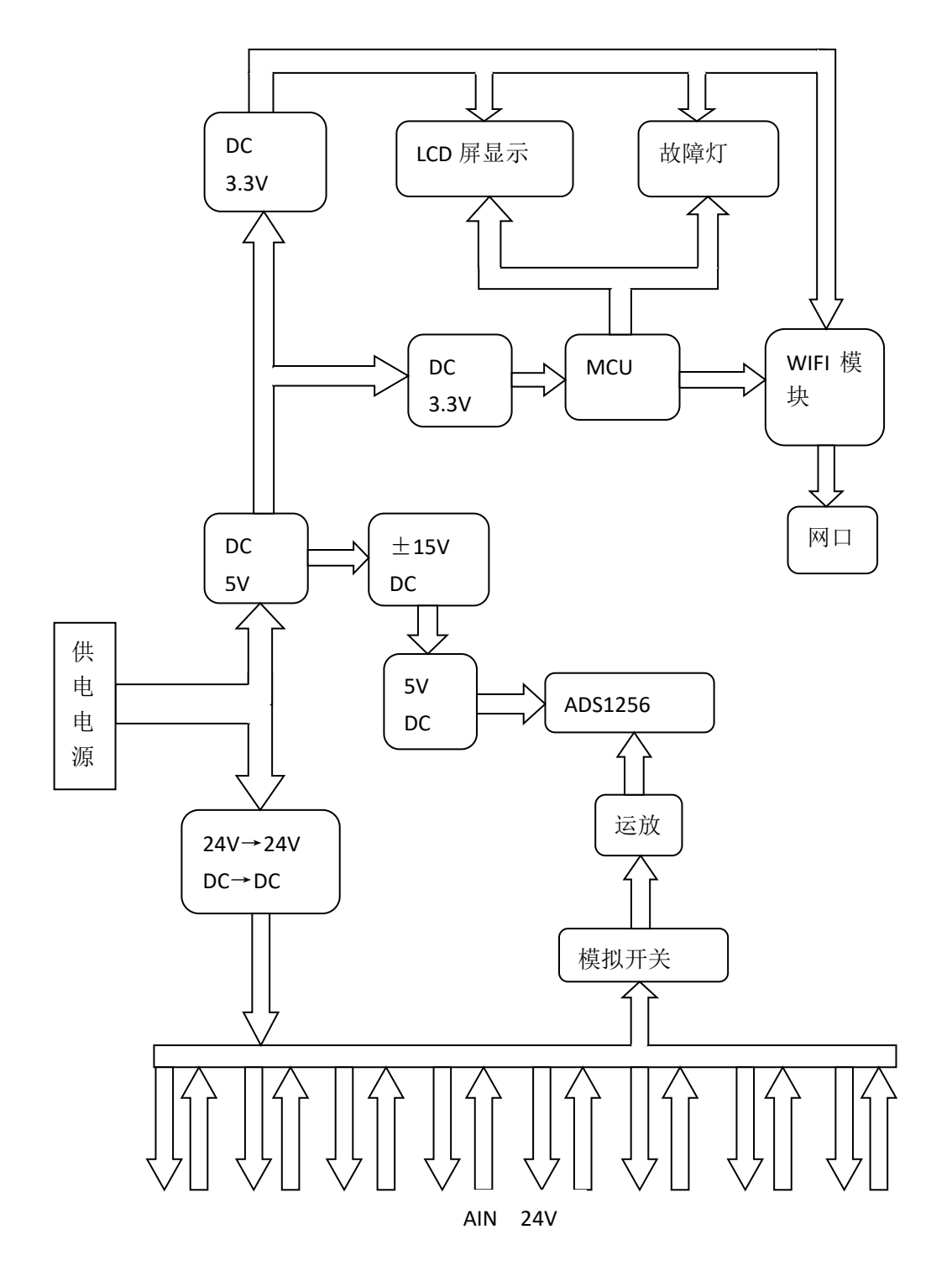

图 3

#### 3、板卡跳线及复位按键说明

跳线 JP2~JP9 用来选择临近通道为电压或者电流输入。JP2~JP9 短接,为电流输入(端接电阻 是 125R), JP2~JP9 断开,为电压输入。跳线和通道对应关系如下:

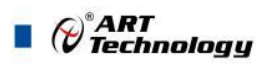

| 通道  | IN0 | IN1 | IN2 | IN3 | IN4 | IN5 | IN6 | IN7 |
|-----|-----|-----|-----|-----|-----|-----|-----|-----|
| 跳线帽 | JP2 | JP4 | JP6 | JP8 | JP3 | JP5 | JP7 | JP9 |

表 3

侧面按键 INIT 是用来恢复出厂模式,上电前按住 INIT 按键,上电后模块指示灯快速闪烁 3 次,模块恢复出厂设置,见 2.3 出厂默认状态。

CN11是电源输入控制开关,用跳线帽短接后电源通电。

J1 的 1、2 脚短接后使能看门狗,断开后开门狗不使用。

JP1、J4为WiFi的调试口,暂时不用。

JP11、JP12 为控制器 U28 的调试口,暂时不用。

#### 4、电源及通讯线连接

电源输入及 RS485 通讯接口如下图所示,输入电源的最大电压为 36V,超过量程范围可能会造成模块电路的永久性损坏。

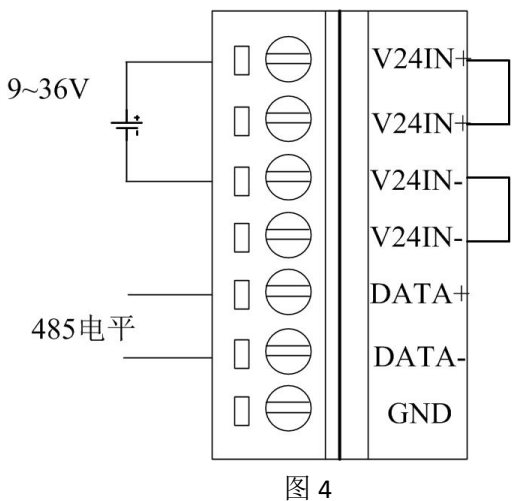

#### 5、指示灯说明

模块总共上有11个指示灯:

PWR 为电源指示灯,板卡上电后常亮;

RUN 为运行指示灯,模块上电后点亮,初始化完成正常运行时闪烁。INIT 复位按键短接上电时,指示灯快速闪烁 3 次。

WIFI 为 Wifi 模块状态指示灯,当 wifi 模块有连接时常亮,无连接时灭。

A0~A7 为通道报警指示灯,分别对应通道 0~通道 7,当设置采集值超过上下限报警值时,指示灯亮,否则灭。

#### 6、模拟量输入连接

8

模块共有 8 路模拟量输入(0~7 通道),输入类型有电压、电流 2 种,具体类型需要连接高级软件后进行设置,出厂默认设置为 4~20mA。单个通道的最大输入电压为 15V,超过此电压可能会造成模块电路的永久性损坏。

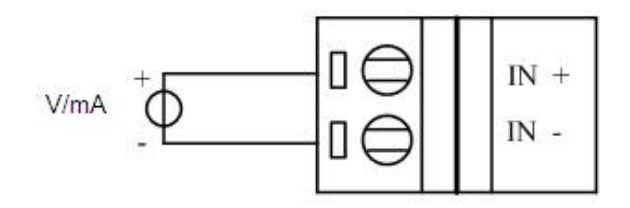

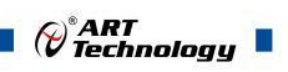

## 7、显示板说明

显示板为液晶屏显示,显示8路信号采集值。

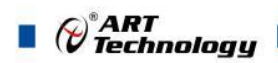

## ■ 2 配置说明

## 2.1 代码配置表

#### 1、波特率配置代码表

| 表 4 |        |        |        |        |        |        |        |
|-----|--------|--------|--------|--------|--------|--------|--------|
| 代码  | 0x0001 | 0x0002 | 0x0003 | 0x0004 | 0x0005 | 0x0006 | 0x0007 |
| 波特率 | 2400   | 4800   | 9600   | 19200  | 38400  | 57600  | 115200 |

#### 2、模拟量输入范围配置代码表

| 表 5  |                     |                |        |  |  |  |  |
|------|---------------------|----------------|--------|--|--|--|--|
| 输入类型 | 范围                  | ā围 最大误差        |        |  |  |  |  |
| mA   | -20mA~20mA ±0.1% FS |                | 0x0000 |  |  |  |  |
| mA   | 0~20mA              | ±0.1% FS       | 0x0001 |  |  |  |  |
| mA   | 4~20mA              | ±0.1% FS       | 0x0002 |  |  |  |  |
| V    | -5V~+5V             | $\pm 0.1\%$ FS | 0x0003 |  |  |  |  |
| V    | -10V~+10V           | ±0.1% FS       | 0x0004 |  |  |  |  |
| V    | 0~5V                | ±0.1% FS       | 0x0005 |  |  |  |  |
| V    | 0~10V               | ±0.1% FS       | 0x0006 |  |  |  |  |
| V    | -1V~+1V             | ±0.1% FS       | 0x0007 |  |  |  |  |
| mV   | -500mV ~<br>+500mV  | ±0.1% FS       | 0x0008 |  |  |  |  |
| mV   | -150mV ~<br>+150mV  | ±0.1% FS       | 0x0009 |  |  |  |  |
| V    | 1~5V                | ±0.1% FS       | 0x000A |  |  |  |  |

## 2.2 换算关系

1、数据寄存器的值与输入模拟量的对应关系(均为线性关系):

表 6

| 模拟量输入量程       | 数据寄存器的数码值(十进制)                             |
|---------------|--------------------------------------------|
| -10V~+10V     | 0-65535(-10V 对应数码值 0, 10V 对应数码值 65535)     |
| -5V~+5V       | 0-65535(-5V 对应数码值 0,5V 对应数码值 65535)        |
| -1V~+1V       | 0-65535(-1V 对应数码值 0, 1V 对应数码值 65535)       |
| -500mV~+500mV | 0-65535(-500mV 对应数码值 0, 500mV 对应数码值 65535) |
| -150mV~+150mV | 0-65535(-150mV 对应数码值 0, 150mV 对应数码值 65535) |
| 0~10V         | 0-65535 (0V 对应数码值 0, 10V 对应数码值 65535)      |
| 0~5V          | 0-65535 (0V 对应数码值 0,5V 对应数码值 65535)        |
| -20mA~20mA    | 0-65535(-20mA 对应数码值 0, 20mA 对应数码值 65535)   |
| 0~20mA        | 0-65535 (0mA 对应数码值 0, 20mA 对应数码值 65535)    |
| 4~20mA        | 0-65535(4mA 对应数码值 0, 20mA 对应数码值 65535)     |
| 1~5V          | 0-65535(1V 对应数码值 0,5V 对应数码值 65535)         |

𝒞<sup>®</sup>ART Technology ■

## 2.3 出厂默认状态

模块地址: 1 波特率: 57600bps、8、1、N(无校验) 输入类型: 4~20mA 通讯方式: 485 协议类型: MODBUS-RTU 协议 WIFI 模式: AP 热点模式 WIFI 名称: HF-A21x\_AP WIFI 名称: HF-A21x\_AP WIFI 密码: 12345678 模块 IP: 10.10.100.254 子网掩码: 255.255.255.0 端口号: 8899 TCP 最大连接数: 32 TCP 超时时间: 300 秒

## 2.4 协议说明

模块上电后进入 AT 协议,启动采样后进入 MODBUS-RTU 协议,停止采样后重新进入 AT 协议。 AT 指令格式如下:

1、配置命令

| 地址 前缀   |         | 命令       | 属性       | 数据              |
|---------|---------|----------|----------|-----------------|
| 3 字 节   | 3 字 节   |          |          |                 |
| ("001") | ("AT+") | N个字节(指令) | 1字节("=") | N字节,高字节在前,低字节在后 |

2、模块回复

| 地址          | 数据             |
|-------------|----------------|
| 3个字节("001") | N字节,配置指令回复"OK" |

3、查询命令

| 地址         | 前缀          | 命令       | 属性       |
|------------|-------------|----------|----------|
| 3字节("001") | 3字节 ("AT+") | N个字节(指令) | 1字节("?") |
|            |             |          |          |

4、模块回复

| 地址      | 前缀      | 命令   | 属性       | 数据                 |
|---------|---------|------|----------|--------------------|
| 3 字 节   | 3 字 节   | N个字节 |          |                    |
| ("001") | ("AT+") | (指令) | 1字节("=") | N 字节, 高字节在前, 低字节在后 |

5、指令与数据内容:

| 指令       | 参数说明                             | 举例                                 |
|----------|----------------------------------|------------------------------------|
| LIST_BAS | char name[16] 模块名称               |                                    |
| EINFO    | char firmwareVer[16] 固件版本号       |                                    |
| 参数之间用    | char ID[4] 模块 ID 号               | "001AT+LIST_BASEINFO=RTU-2001,2019 |
| 逗号隔开,    | char TranTyp 0~2 通讯方式:           | 0920V60000,1,0,0",表示将地址为1的模块       |
| 所有数据值    | 0-wifi,1-485,2-网口                | 设置为型号 RTU-2001,版本号                 |
| 都用其对应    | char watchdogtime[4] 60~9999,0 为 | 20190920V60000,地址为1,通讯方式为          |
| 的 ASC 码  | 不使能,单位为秒                         | WIFI 模式,看门狗不使能                     |

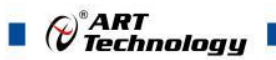

| 表示        |                                           |                                                                       |
|-----------|-------------------------------------------|-----------------------------------------------------------------------|
|           | char baudrate 0~7 波特率 0-1200,             |                                                                       |
|           | 1-2400, 2-4800, 3-9600, 4-19200,          |                                                                       |
|           | 5-38400, 6-57600, 7-115200                |                                                                       |
|           | char stopbit 0~1, 0-1 位停止位, 1-2           |                                                                       |
|           | 位停止位                                      | "001AT+LIST RS485=3,0,0", 表示将地址为                                      |
| LIST RS48 | char parity 0~2 校验, 0-无校验, 1-             | 1的模块设置为波特率9600,1位停止位,                                                 |
| 5         | 偶校验, 2-奇校验                                | 无校验方式                                                                 |
|           | char STASSID[32] STA 模式下的 AP              |                                                                       |
|           | WIFI 名称                                   |                                                                       |
|           | char STAKEY[32] STA 模式下的 AP               |                                                                       |
|           | WIFI 密码                                   | "001AT+LIST_STA=HF-A21x_AP,,0,192.168                                 |
|           | char mode wan 口 Ip 地址获取模式                 | .1.100,255.255.255.0,192.168.1.1",表示在                                 |
|           | 0-静态 IP 1-DHCP 动态                         | STA 模式下, 目标 WIFI 的名称为                                                 |
|           | char IP[16] wan 口 IP 地址                   | HF-A21x_AP,无密码,模块地址为静态                                                |
|           | char mask[16] wan 口子网掩码                   | 192.168.1.100,子网掩码为255.255.255.0,                                     |
| LIST_STA  | char gateway[16] wan 口网关地址                | 网关为 192.168.1.1                                                       |
|           | char APSSID[32] ap 模式 WIFI 名称             | "001AT+LIST_AP=HF-A21x_AP,,10.10.100.                                 |
|           | char APKEY[32] AP 模式 WIFI 密码              | 254,255.255.255.0",表示 AP 模式下模块的                                       |
|           | char IP[16] LAN 口 IP 地址, 也等于连             | WIFI 名称为 HF-A21x_AP, 无密码, 模块                                          |
|           | 入模块的网关地址                                  | 的 IP 地址为 10.10.100.254, 子网掩码为                                         |
| LIST_AP   | char MASK[16] LAN 口子网掩码                   | 255.255.255.0                                                         |
|           | char workmode 0~2 工作模式                    |                                                                       |
|           | 0-STA,1-AP,2-STA+AP                       |                                                                       |
|           | char protocol 协议类型                        |                                                                       |
|           | 0-TCP,1-UDP                               |                                                                       |
|           | char CS 0-服务器端,1-客户端                      | 协议类型个可设,当模块需要进行远程开级                                                   |
|           | char port[6] 端口亏,小士 65535 C               | 时,将CS设为各户端模式,SeverIP设直为                                               |
|           | 和 S 惧式用的都是这个端口亏                           | 123.5/.149.254, ज山亏饭直万 8899。止常<br>工作费力时 co 沿黑头眼发眼摸去。 港口日              |
|           | cnar ServerIP[16] 作內各广 靖时,版<br>夕 盟的 ID 抽起 | 上作侠式的 CS 反直入脉分 奋侠式, 场口 5<br>田                                         |
|           | 分奋的 IP 地址                                 | 用 厂 സ 拓 而 安 近 1」 反 且 。                                                |
|           | char TCP timeout[4] TCP 招时时间              | 001A1+LIST_WITH-1,0,0,0099,98D805115<br>00C 300 32" 表示描址工作在 AP 描式 TCP |
|           | 小千 600 单位称                                | 协议 作服冬哭 端口呈为 8800 mac 抽扯                                              |
|           | char TCP Links[4] TCP 最大连接                | 98D86311599C, ten 招时时间为 300 秒, 最                                      |
| LIST WIFI | *************************************     | 多可连接 32 个客户端                                                          |
|           |                                           |                                                                       |
|           | char enabel 通道使能 1-使能, 0-                 |                                                                       |
|           | 不使能                                       |                                                                       |
|           | char Range 通道量程 0~9,                      |                                                                       |
|           | 0-±20mA,1-0~20mA,2-4~20mA,3-±5V           |                                                                       |
|           | , 4-±10V,5-0~5V,6-0~10V,7-±1V ,           | "001AT+LIST_AD0=1 , 6 ,                                               |
|           | 8-±500mV,9-±150mV ,A-1~5V                 | -500.00,+500.00,0,km/s",表示将地址为1的                                      |
| LIST_AD(c | char rangebottom[8] 量程下限                  | 模块 使能通道 0, 0~5V 量程对应                                                  |
| hannel)   | char rangetop[8]   量程上限                   | -500.00~500.00km/s 量程                                                 |

|                             | char deximalplace 精度         |                  |
|-----------------------------|------------------------------|------------------|
|                             | char unit_no 单位代码(若为0则       |                  |
|                             | 根据后面的 ASC 码值显示单位)            |                  |
|                             | 1-Pa, 2-KPa, 3-°C, 4-K, 5-%, |                  |
|                             | 6-Nm3/h。。。                   |                  |
| char unit_asc[8] 字符的 ASC 码值 |                              |                  |
| MODBUS                      | 切换为 MODBUS 协议                | "001AT+MODBUS=1" |
| ZERO                        | char channel 通道号             | "001AT+ZERO=0"   |
| FULL                        | char channel 通道号             | 当前值与满度值的比值*10000 |
| OFFSET                      | char channel 通道号             | "001AT+OFFSET=0" |
| 搜索模块指令                      | >                            |                  |
| 搜索模块指令                      |                              | 回复               |
| AT+DTUTYI                   | PE?                          | RTU-2001         |

#### 1、通讯方式配置为 RS485 时使用 ModbusRTU 协议,协议如下:

| 表 7  |      |      |      |
|------|------|------|------|
| 地址域  | 功能码  | 数据   | CRC  |
| 1 字节 | 1 字节 | N 字节 | 2 字节 |

03、04 功能码:

| 表 8   |           |    |                                  |  |
|-------|-----------|----|----------------------------------|--|
| 地址 3X | 描述        | 属性 | 说明                               |  |
| 30001 | 第1路模拟量输入值 | 只读 | 0~65535 对应量程的最大和最小<br>值,对应关系见表 6 |  |
| 30002 | 第2路模拟量输入值 | 只读 | 同上                               |  |
| 30003 | 第3路模拟量输入值 | 只读 | 同上                               |  |
| 30004 | 第4路模拟量输入值 | 只读 | 同上                               |  |
| 30005 | 第5路模拟量输入值 | 只读 | 同上                               |  |
| 30006 | 第6路模拟量输入值 | 只读 | 同上                               |  |
| 30007 | 第7路模拟量输入值 | 只读 | 同上                               |  |
| 30008 | 第8路模拟量输入值 | 只读 | 同上                               |  |
| 30009 | 第1路模拟量输入值 | 只读 | 同上                               |  |
| 30010 | 第2路模拟量输入值 | 只读 | 同上                               |  |
| 30011 | 第3路模拟量输入值 | 只读 | 同上                               |  |
| 30012 | 第4路模拟量输入值 | 只读 | 同上                               |  |
| 30013 | 第5路模拟量输入值 | 只读 | 同上                               |  |
| 30014 | 第6路模拟量输入值 | 只读 | 同上                               |  |
| 30015 | 第7路模拟量输入值 | 只读 | 同上                               |  |
| 30016 | 第8路模拟量输入值 | 只读 | 同上                               |  |

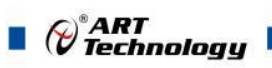

| 30017 | 第1路模拟量输入值 | 只读 | 同上 |
|-------|-----------|----|----|
| 30018 | 第2路模拟量输入值 | 只读 | 同上 |
| 30019 | 第3路模拟量输入值 | 只读 | 同上 |
| 30020 | 第4路模拟量输入值 | 只读 | 同上 |
| 30021 | 第5路模拟量输入值 | 只读 | 同上 |
| 30022 | 第6路模拟量输入值 | 只读 | 同上 |
| 30023 | 第7路模拟量输入值 | 只读 | 同上 |
| 30024 | 第8路模拟量输入值 | 只读 | 同上 |
| 30025 | 第1路模拟量输入值 | 只读 | 同上 |
| 30026 | 第2路模拟量输入值 | 只读 | 同上 |
| 30027 | 第3路模拟量输入值 | 只读 | 同上 |
| 30028 | 第4路模拟量输入值 | 只读 | 同上 |
| 30029 | 第5路模拟量输入值 | 只读 | 同上 |
| 30030 | 第6路模拟量输入值 | 只读 | 同上 |
| 30031 | 第7路模拟量输入值 | 只读 | 同上 |
| 30032 | 第8路模拟量输入值 | 只读 | 同上 |
| 30033 | 第1路模拟量输入值 | 只读 | 同上 |
| 30034 | 第2路模拟量输入值 | 只读 | 同上 |
| 30035 | 第3路模拟量输入值 | 只读 | 同上 |
| 30036 | 第4路模拟量输入值 | 只读 | 同上 |
| 30037 | 第5路模拟量输入值 | 只读 | 同上 |
| 30038 | 第6路模拟量输入值 | 只读 | 同上 |
| 30039 | 第7路模拟量输入值 | 只读 | 同上 |
| 30040 | 第8路模拟量输入值 | 只读 | 同上 |
| 30041 | 第1路模拟量输入值 | 只读 | 同上 |
| 30042 | 第2路模拟量输入值 | 只读 | 同上 |
| 30043 | 第3路模拟量输入值 | 只读 | 同上 |
| 30044 | 第4路模拟量输入值 | 只读 | 同上 |
| 30045 | 第5路模拟量输入值 | 只读 | 同上 |
| 30046 | 第6路模拟量输入值 | 只读 | 同上 |
| 30047 | 第7路模拟量输入值 | 只读 | 同上 |
| 30048 | 第8路模拟量输入值 | 只读 | 同上 |
| 6功能码: |           |    |    |

30064 切换协议类型 1:退出 MODBUS 协议; 0:不操作

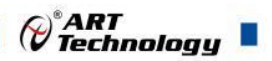

通信方式配置为 WIFI 和网口方式时遵循 MODBUS-TCP 协议,协议如下: (地址分配表同 MODBUS-RTU 协议)

| 事务元标识符 | 协议标识符 | 长度   | 单元标识符 | 功能码 | 数据  |
|--------|-------|------|-------|-----|-----|
| 2字节    | 2 字节  | 2 字节 | 1 字节  | 1字节 | N字节 |

## 🔳 3 软件使用说明

#### 3.1 上电及初始化

- 1) 连接电源: "V24IN+"接电源正, "V24IN-"电源负, 模块供电要求: +10V—+30V。
- 连接通讯线: 板卡通过转换模块 (RS232 转 RS485 或 USB 转 RS485) 连接到计算机, "DATA +"和"DATA-"分别接转换模块的"DATA+"和"DATA-"端。
- 3) 复位:在断电的情况下,按动模块的按键 S1,加电后指示灯闪烁 3次,之后常亮,初始化完成 后以 1Hz 频率闪烁, LCD 屏显示采集到的 AD 值。

#### 3.2 WIFI 参数说明

- 1) STA:无限终端模式
- 2) AP: 无限接入点模式
- 3) SSID: AP 模式下为板卡的 WIFI 热点名称, STA 模式下为要接入的热点的名称。
- 4) KEY:AP 模式下为板卡的 WIFI 热点密码, STA 模式下为要介入的热点的密码。

5) IP:模块本身的 IP, STA 模式下应该设置为与要连接的热点同一网段, AP 模式下为其他模块和计算机的网关地址。

6) Subnet: 子网掩码, AP 模式下直接设置为 255.255.0 即可, STA 模式下和要连接的热点设置 成一样的即可, 一般为 255.255.255.0 或者 255.255.0.0.

7) Mask: 网关地址, STA 模式下应该配置成要连接的热点的 IP 地址。

#### 3.3 连接高级软件

1) 连接好模块后上电,打开 RTU-2001 测试软件,点击连接的串口,出现下面界面,选择波特率 57600,其它的选项默认,点击搜索按钮。

| 2 DEMO - Sys<br>关于(H)<br>申口连接<br>溥 COM1<br>章 COM3 |                                                              |                                                                                   |                                                                                   |  |
|---------------------------------------------------|--------------------------------------------------------------|-----------------------------------------------------------------------------------|-----------------------------------------------------------------------------------|--|
| 网络连接                                              | 串口号 3<br>数特率 57600<br>数据位 8<br>停止位 1<br>校验位 NONE<br>通信部 1000 | ▼<br>▼<br>▼<br>▼<br>●<br>●<br>●<br>●<br>●<br>●<br>●<br>●<br>●<br>●<br>●<br>●<br>● | 手动连接     设备□ 1     添加设备       自动搬索         希東□ 255 •     提索设备       高开此界面积会主动停止搜索 |  |
|                                                   |                                                              |                                                                                   |                                                                                   |  |
|                                                   |                                                              |                                                                                   |                                                                                   |  |

图 9

2) 出现如下配置界面则正常,若不出现模块信息则需重复以上步骤。

| DAQ DEMO - Sys                             |                                                                                    |                                                                                             |
|--------------------------------------------|------------------------------------------------------------------------------------|---------------------------------------------------------------------------------------------|
| 文件(F) 关于(H)                                |                                                                                    |                                                                                             |
| ● 金 COM1<br>● 金 COM3<br>● ◆ ID:1<br>● 网络连接 | 串口号 3 ▼<br>波特率 57600 ♥<br>数据位 8 ♥<br>停止位 1 ♥<br>校验位 NONE ♥<br>通信起<br>时时间 1000 (ms) | 手动连接<br>设备D 1 • 添加设备<br>自动搜索<br>开始D 1 • 停止搜索<br>结束D 255 • 停止搜索<br>(4/255)<br>离开此界面刚会主动停止搜索。 |

图 10

3) 点击模块信息则出现模块基本信息界面,此界面可以配置模块 ID、通讯看门狗时间和设备通信 方式。RS485 方式遵循 MODBUS-RTU 协议,WIFI 和网口方式遵循 MODBUS-TCP 协议。这 3 个参数更改后立即生效。

|                                                                                             |                                                                                       |                                                          |                             |     |          | ART                        |
|---------------------------------------------------------------------------------------------|---------------------------------------------------------------------------------------|----------------------------------------------------------|-----------------------------|-----|----------|----------------------------|
| DAQ DEMO - Sys                                                                              | 20000 - 20000                                                                         |                                                          | - And -                     | -   |          | - 0 X                      |
| (牛(E) 关于(出)                                                                                 |                                                                                       |                                                          |                             |     |          |                            |
| <ul> <li>申□连接</li> <li>卓 COM1</li> <li>● 译 COM3</li> <li>● ● D:1</li> <li>○ 网络连接</li> </ul> | 设备ID: 1<br>参救配法<br>基本信息 RS485 WIFI AD参约<br>设备如号<br>设备如号<br>固计版本号<br>设备通信方式<br>看门狗超时时间 | 数 其它<br>1<br>CO500550<br>2019994460101<br>NET ・<br>0 (ma | 9) 禁用看门狗:0<br>有双时间还图:60~999 | 99  | 注意:幅改四之」 | (次配置)<br>写配置<br>后,请重新连接设备。 |
|                                                                                             | AD采集<br>教援型示格式                                                                        | 通道0                                                      | КРа                         | 通道1 | КРа      |                            |
|                                                                                             | 目定×重程值 ▼                                                                              | 通道2                                                      | KPa                         | 通道3 | КРа      | 开始采集                       |
|                                                                                             | 亚 样时间 间隔                                                                              | 通道4                                                      | KPa                         | 通道5 | KPa      | 停止采集                       |
|                                                                                             | 1000 (ms)                                                                             | 通道6                                                      | KPa                         | 通道7 | КРа      | *处于数据采集状态时,不可以进行参数         |
|                                                                                             | 保存数据                                                                                  |                                                          |                             |     |          |                            |

图 11

4) 点击 RS485 选项卡,出现如下界面。该界面可以对模块波特率、停止位和校验位进行设置。

| O DAQ DEMO - Sys                                | CONTRACT OF CONTRACTOR | A REAL PROPERTY AND ADDRESS OF | Concession in the local diversion of the local diversion of the loca |       |                      |
|-------------------------------------------------|------------------------|--------------------------------|----------------------------------------------------------------------------------------------------|-------|----------------------|
| 文件① 关于凹<br>□ ■ ■□连接<br>- gl COM1<br>□ - gl COM3 | 设备ID: 1<br>参数配置        |                                |                                                                                                    |       |                      |
| ● ID:1<br><b>网络连接</b>                           | 基本信息 RS485 WIFI AD参    | 数 其它                           |                                                                                                    |       |                      |
|                                                 | 波特率 576                | 00 🔻                           |                                                                                                    |       |                      |
|                                                 | 数据位 8<br>停止位 1         | •                              |                                                                                                    | 读翻译   | 1                    |
|                                                 | 检验位 Nor                | ne 💌                           |                                                                                                    | 写配置   | t                    |
|                                                 |                        |                                |                                                                                                    |       |                      |
|                                                 |                        |                                |                                                                                                    |       |                      |
|                                                 | <br>AD采集               |                                |                                                                                                    |       |                      |
|                                                 | 数据显示格式                 | 通道0 KPa                        | 通道1                                                                                                    | КРа   |                      |
|                                                 |                        | 通道2 KPa                        | 通道3                                                                                                    | КРа   | 开始采集                 |
|                                                 | 采样时间间隔                 | 通道4 KPa                        | 通道5                                                                                                    | KPa   | 停止采集<br>             |
|                                                 | 1000 (ms)              | 通道6 KPa                        | 通道7                                                                                                    | KPa 2 | 「「愛嬌木巣仏心中」、小中以近日参照員( |
|                                                 | 保存数据 📃                 |                                |                                                                                                    |       |                      |
|                                                 |                        |                                |                                                                                                    |       |                      |
|                                                 |                        |                                |                                                                                                    |       |                      |
|                                                 |                        |                                |                                                                                                    |       |                      |
| 1                                               |                        |                                |                                                                                                    |       |                      |

图 12

5) 点击 WIFI 选项卡,出现如下界面,可以对模块的 WIFI 部分参数进行设置。

| DAQ DEMO - Sys | CONTRACT CONTRACTOR                                                                                                  | CONTRACTOR OFFICE                          | Concession in the local diversion of |                          |                         |     |
|----------------|----------------------------------------------------------------------------------------------------|--------------------------------------------|--------------------------------------|--------------------------|-------------------------|-----|
| ‡① 关于(11)      |                                                                                                    |                                            |                                      |                          |                         |     |
| ■ 串山连接         | 设备ID: 1                                                                                                    |                                            |                                      |                          |                         |     |
|                | 参数配置                                                                                                    |                                            |                                      |                          |                         |     |
| • ID:1         | 基本信息 RS485 WIFI AD参数 其                                                                                               | ŧĊ                                         |                                      |                          |                         |     |
| □ 网络连接         |                                                                                                    | STA                                        |                                      | AP                       |                         |     |
|                | hite TCP ▼                                                                                                    | SSID                                       |                                      | SSID                     | HF-A21x AP              |     |
|                | ○ (5.横子) 服务器端 ▼                                                                                                    | Key                                        |                                      | Key                      | 12345678                |     |
|                | 端口是 8899                                                                                                    | WanMode                                    | *                                    | IP                       | 10.10.100.254           |     |
|                | 服务界[P 10.10.10.100                                                                                                   | IP                                         |                                      | Subnet<br>Mask           | 255.255.255.0           | 读配置 |
|                | MAC 9808632E0890                                                                                                    | Subnet<br>Mask                             |                                      |                          |                         | 写配書 |
|                | JOBOOSEEUSJO                                                                                                    | Gateway                                    |                                      |                          |                         |     |
|                | TCD最大连按称 32 /1 ·                                                                                                    | an)                                        |                                      |                          |                         |     |
|                | TCP最大连接数 32 (1~:<br>TCP超油均间 300 (0~e                                                                                 | 32) 500,s)                                 |                                      |                          |                         |     |
|                | TCP最大连接数 52 (1~6<br>TCP超时时间 500 (0~6                                                                                 | 32)<br>3200,s)                             |                                      |                          |                         |     |
|                | TCP最大连接数     32     (1~4)       TCP起时时间     300     (0~4)       AD采集     数据显示指式                                      | 通道0 KPa                                    | 通道1                                  | KPa                      |                         | 2   |
|                | TCP最大连接数     32     (1~4)       TCP最大连接数     300     (0~4)       AD采集<br>教視显示格式<br>自定义里程值                            | 32) Guendy<br>300,s)<br>通道0 KPa<br>通道2 KPa | 通道1<br>通道3                           | КРа<br>КРа               | 开始采集                    | ]   |
|                | TCP最大连接数     32     (1~4)       TCP最大连接数     300     (0~4)       AD采集     数据显示格式     自定义里程值       采样时间间隔     1     1 | 通道0 KPa<br>通道2 KPa<br>通道2 KPa<br>通道4 KPa   | 通道1<br>通道3<br>通道5                    | KPa<br>KPa<br>KPa        | 开始采集<br>停止采集            |     |
|                | TCP最大连接数       32       (1~3)         TCP超时时间       300       (0~4)         AD采集                                     | 通道0 KPa<br>通道2 KPa<br>通道4 KPa<br>通道6 KPa   | 通道1<br>通道3<br>通道5<br>通道7             | КРа<br>КРа<br>КРа<br>КРа | 开始采集<br>停止采集<br>*处于数据采集 | ]   |

图 13

6) 点击 AD 参数选项卡,出现如下界面,可以对 AD 信号采集量程、显示范围、精度和单位进行 配置。

| OAQ DEMO - Sys                         | COLUMN 2             | -            | Statistics in the local division in the local division in the loca | of the local division in which the | ALC: N    | -          | and the second second |       |                                       |
|----------------------------------------|----------------------|--------------|----------------------------------------------------------------------------------------------------|------------------------------------|-----------|------------|-----------------------|-------|---------------------------------------|
| 文件(E) 关于(出)                            |                      |              |                                                                                                    |                                    |           |            |                       |       |                                       |
| □□□□□□□□□□□□□□□□□□□□□□□□□□□□□□□□□□□□□□ | 1.****               |              |                                                                                                    |                                    |           |            |                       |       |                                       |
| COM1                                   | 设备ID: I              |              |                                                                                                    |                                    |           |            |                       |       |                                       |
| È-gª COM3                              | 参数配置                 |              |                                                                                                    | 1                                  |           |            |                       |       |                                       |
|                                        | 基本信息 R               | 5485 V       | /IFI AD参数 其它                                                                                                    |                                    |           |            |                       |       |                                       |
|                                        |                      | 1.0V         | 46.5 46 100                                                                                                    | ++                                 | *******   | 1.44.25.44 | 2275                  |       |                                       |
|                                        | 1                    | 更能           | 输入类型                                                                                                    | 范围下限                               | 范围上限      | 小数位数       | 「四里」                  | 目定义甲位 |                                       |
|                                        | 通道の一種                | 196 <b>•</b> | -10~+10V                                                                                                    | -50.000000                         | 50.000000 | 3          | кра 👻                 |       |                                       |
|                                        | 通道1 使                | 能 -          | -10~+10V 🔻                                                                                                    | -50.000000                         | 50.000000 | 3 🔻        | KPa 🔹                 |       |                                       |
|                                        | 通道2 使                | 能 🔻          | -10~+10V 🔻                                                                                                    | -50.000000                         | 50.000000 | 3 🔻        | KPa 🔻                 |       | ·+                                    |
|                                        | 通道3 使                | 能・           | -10~+10V 🔻                                                                                                    | -50.000000                         | 50.000000 | 3 🔻        | KPa 🔻                 |       | ————————————————————————————————————— |
|                                        | 通道4 使                | 能・           | -10~+10V 💌                                                                                                    | -50.000000                         | 50.000000 | 3 👻        | KPa 💌                 |       | 写酌:置                                  |
|                                        | 通道5 使                | 能・           | -10~+10V -                                                                                                    | -50.000000                         | 50.000000 | 3 -        | KPa 🔻                 |       |                                       |
|                                        | 诵道6 俥                | 能,           | -10~+10V <b>v</b>                                                                                                    | -50,000000                         | 50.000000 | 3          | KPa 🔻                 |       |                                       |
|                                        | 通道7 体                | 45 -         | -10=++10V                                                                                                    | -50.000000                         | 50,000000 |            |                       |       |                                       |
|                                        | 西道/ []]              | HL *         | -10~+10                                                                                                    | -30.000000                         | 30.000000 | 1          | NPd +                 |       |                                       |
|                                        | AD采集<br>数据显示<br>自定义题 | :格式<br>種程值   | 通道<br>                                                                                                    | <b>1</b> 0<br><b>1</b> 2           | КРа       |            | 通道1<br>通道3            | КРа   | 开始采集                                  |
|                                        | 恋样时间                 | 问道           | 通道                                                                                                    | <b>H</b> 4                         | KPa       |            | 通道5                   | KDa   | 停止采集                                  |
|                                        | 1000                 | 10-36143     | (ms)                                                                                                    |                                    |           |            |                       |       | *                                     |
|                                        |                      |              | 通知                                                                                                    | <b>自</b> 6                         | КРа       |            | 通道7                   | KPa   |                                       |
|                                        | 保存数据                 |              |                                                                                                    |                                    |           |            |                       |       |                                       |
|                                        |                      |              |                                                                                                    |                                    |           |            |                       |       |                                       |
|                                        |                      |              | 图 14                                                                                                    |                                    |           |            |                       |       |                                       |

7) 配置完模块参数后,点击开始采集,测试软件开始读取模块数据。

| AD采集      |             |        |     |     |        |     |              |
|-----------|-------------|--------|-----|-----|--------|-----|--------------|
| 数据显示格式    | <u>通</u> 道0 | -5.285 | КРа | 通道1 | -5.254 | КРа | ·            |
| 目定乂里柱值  ▼ | 通道2         | -5.229 | КРа | 通道3 | -5.238 | КРа | 开始采集         |
| 采样时间间隔    | <br>通道4     | -5.279 | КРа | 通道5 | -5.328 | КРа | 停止采集         |
| 1000 (ms) | 通道6         | -5.351 | КРа | 诵道7 | -5.3   | KPa | *处于数据采集状态时,> |

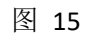

8) WIFI 热点模式, PC 搜索到模块 WIFI 的名称, 输入密码, 连接到模块 AP。

| 当前连接到:                                                                                                    | +7       | *   |
|----------------------------------------------------------------------------------------------------|----------|-----|
| HF-A21x_AP 2<br>无 Internet 访问                                                                                                    |          |     |
| For the second second |          |     |
| 无线网络连接 3                                                                                                    | ^        |     |
| HF-A21x_AP                                                                                                    | 已连接,     | III |
| 360_WIFI_WMJ                                                                                                    | 2        |     |
| 360鍏嶈垂WiFi-E5                                                                                                    | Ille     |     |
| art                                                                                                    | Itee     |     |
| DIRECT-5C-HP DeskJet 467                                                                                                    | 0 series |     |
| E4B88DE99C80E8A681E5AF                                                                                                    | 86E7A081 | +   |

测试软件点击网络连接,输入模块的 IP 地址和端口号,点击连接设备,出现以下界面

| → <b>□ 非口连接</b><br>→ <b>₫</b> COM1<br>→ <b>₫</b> COM3  手动连指 | 接      |               |      |      |  |
|-------------------------------------------------------------|--------|---------------|------|------|--|
| □ 一 网络连接                                                    | 设备IP地址 | 10.10.100.254 |      |      |  |
| 10.10.100.204.0055                                          | 设备端口号  | 8899          |      | 连接设备 |  |
|                                                             | 通信超时时间 | 120           | (ms) |      |  |
|                                                             |        |               |      |      |  |

点击模块 IP 地址,出现以下界面。点击搜索设备,搜索到模块。

| ()°ART<br>Technology                                                                                                    |                                           |
|----------------------------------------------------------------------------------------------------|-------------------------------------------|
| <ul> <li>DAQ DEMO - Sys</li> <li>文件(D) 关于(D)</li> <li>→ 串口连接</li> <li>→ 或 COM1</li> <li>→ 或 COM3</li> <li>→ 网络连接</li> </ul> | 网络护地址 10.10.100.254 网络连续已建立               |
| id= <b>*t</b> t 10.100.254:8899<br>id= ↓ ↓ ID:1                                                                             | -手动添加<br>设备ID 1 ▼ 添加设备                    |
|                                                                                                    | 自动搜索添加<br>开始D 1 マ<br>结束D 255 マ<br>(3/255) |
|                                                                                                    | 离开此界面则会主动停止搜索。                            |

9) WIFI 终端模式,配置正确的 STA 部分参数,模块上电后会自动连接 SSID 部分的热点。该过程 需要几分钟时间,请耐心等待。与测试模块的连接过程与 WIFI 热点模式相同。

| WiFi名称: | 360_WIFI_WM | IJ   |
|---------|-------------|------|
| WiFi密码: | 00000000    | 隐藏密码 |
|         |             |      |
| 无线      | 设备          |      |

10)网口连接模式,将模块和 PC 配置为同一网段,与测试模块的连接过程与 WIFI 模式相同。

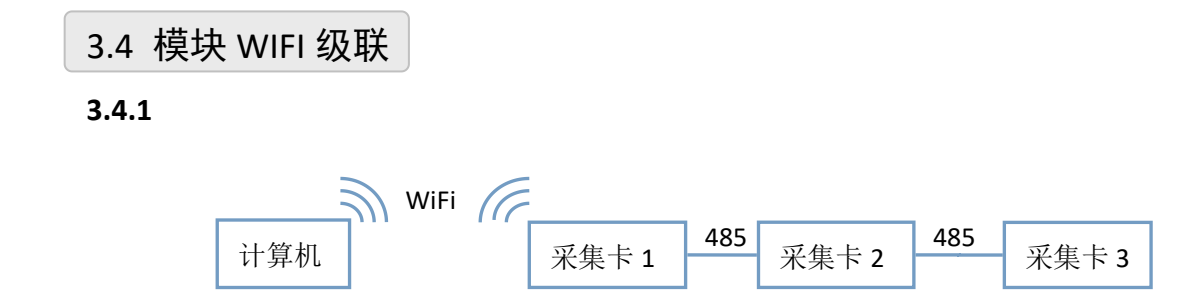

1)采集卡1配置成 AP 模式,热点名称和密码如下:

|           |               | 剱   <u>共</u> 占 |                |              |                |               |
|-----------|---------------|----------------|----------------|--------------|----------------|---------------|
| Wifi模式 AF | • •           | ·              | STA            |              | AP             |               |
| 协议类型 🔟    | CP 🔻          | •              | SSID           | 360_WIFI_WMJ | SSID           | HF-A21x_AP    |
| cs模式 س    | <b>務器端</b> →  | •              | Кеу            | 0000000      | Key            | 12345678      |
| 端口号 88    | 99            | ]              | WanMode        | 静态IP 👻       | IP             | 10.10.100.254 |
| 服务器IP 10  | . 10. 10. 100 |                | IP             | 172.18.79.5  | Subnet<br>Mask | 255.255.255.0 |
| MAC 98    | D8632E0B90    |                | Subnet<br>Mask | 255.255.0.0  |                |               |

2) 采集卡 2 和采集卡 3 可以配置成 AP 模式,只要 SSID 名称不和采集卡 1 相同即可。三个板 卡配置成 3 个不同的 ID 号,通信方式都配置成 WIFI 模式。

| 设备ID    | 1              |      |                           |
|---------|----------------|------|---------------------------|
| 设备型号    | C0500580       |      |                           |
| 固件版本号   | 20190925V60101 |      |                           |
| 设备通信方式  | WIFI •         |      |                           |
| 看门狗超时时间 | 0              | (ms) | 禁用看门狗:0<br>有效时间范围:60~9999 |

3) 计算机在网络列表中选择 HF-A21x\_AP,点击连接后输入密码 12345678,模块会给计算机分 配 IP 地址。打开上位机软件,点击网络连接,输入采集卡 1 的 IP 地址。

|        | -             | _    |      |
|--------|---------------|------|------|
| 设备IP地址 | 10.10.100.254 |      |      |
| 设备端口号  | 8899          |      | 连接设备 |
| 诵信超时时间 | 120           | (ms) |      |

4) 点击连接设备,上位机显示板卡1

| OAQ DEMO - Sys                                                          | LABORA OF BRI                    |                              | Concession in the | BARRY MARKED IN |
|-------------------------------------------------------------------------|----------------------------------|------------------------------|-------------------|-----------------|
| 文件(日) 关于(日)                                                             |                                  |                              |                   |                 |
| □- ■ 串口连接<br>- ■ COM1<br>- ■ COM3<br>- ■ 网络连接<br>- ■ 10.10.100.254:8899 | 手动连接<br>设备邛地址<br>设备端口号<br>通信超时时间 | 10.10.100.254<br>8899<br>120 | (ms)              | 连接设备            |

4) 点击左侧的 IP 地址和端口号, 之后点击搜索设备/添加设备, 之后可以进行配置和数据采集

| DAQ DEMO - Sys | CARRIE ("BRIDDING CONTINUES BORT DISCUSSION |
|----------------|---------------------------------------------|
| 文件(E) 关于(H)    |                                             |
| 日 串口连接         |                                             |
|                |                                             |
|                |                                             |
| □ ■ 网络连按       | P9364-72071 10.100.254 网络连接已建立              |
| ■              |                                             |
| - 1012         |                                             |
|                | 手动添加                                        |
|                | 设备ID 1 → 添加设备                               |
|                | 自动搜索添加                                      |
|                | 开始□□ 1 ▼                                    |
|                | は 一 一 一 一 一 一 一 一 一 一 一 一 一 一 一 一 一 一 一     |

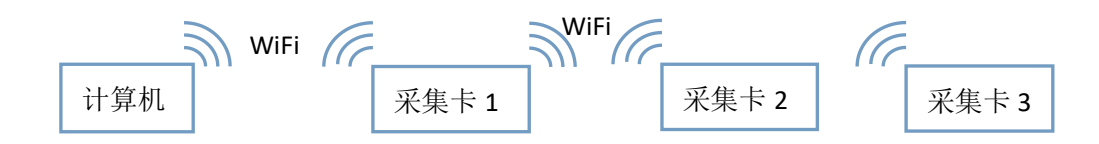

1)采集卡1配置成 AP 热点模式,热点名称和密码如下

| Wifi模式 | AP           | - | STA     |                | AP             |               |
|--------|--------------|---|---------|----------------|----------------|---------------|
| 协议类型   | ТСР          | • | SSID    | 360_WIFI_WMJ   | SSID           | HF-A21x_AP    |
| CS模式   | 服务器端         | • | Key     | 0000000        | Key            | 12345678      |
| 端口号    | 8899         |   | WanMode | 静态四 *          | IP             | 10.10.100.254 |
| 服务器IP  | 10.10.10.100 |   | IP      | 172, 18, 79, 5 | Subnet<br>Mask | 255.255.255.0 |
| MAC    | 000062350000 |   | Subnet  | 255.255.0.0    |                |               |

2)采集卡2配置成 STA 模式,要连接采集卡1的热点,STA 参数配置如下:

| 参数配置      |              |          |                |               |                |         |
|-----------|--------------|----------|----------------|---------------|----------------|---------|
| 基本信息 RS48 | S WIFI AD    | 0参数   其它 |                |               |                |         |
| Wifi模式    | Station      | •        | STA            |               | AP             |         |
| 协议类型      | TCP          | •        | SSID           | HF-A21x_AP    | SSID           | HF-A21  |
| CS模式      | 服务器端         | •        | Key            | 12345678      | Key            | 123456  |
| 端口号       | 8899         |          | WanMode        | 静态IP  ▼       | IP             | 10.10.1 |
| 服务器IP     | 10.10.10.100 |          | IP             | 10.10.100.2   | Subnet<br>Mask | 255.255 |
| MAC       | 98D8632E0B9  | 0        | Subnet<br>Mask | 255.255.255.0 |                |         |
| TCP最大连接数  | 32           | (1~32)   | Gateway        | 10.10.100.254 |                |         |

3)采集卡3配置配置成 STA 模式,要连接采集卡1的热点, STA 参数配置如下:

| 参数配击         |              |           |                |               |      |
|--------------|--------------|-----------|----------------|---------------|------|
| 基本信息 RS48    | 5 WIFI AD    | 多数 其它     |                |               |      |
| Wifi模式       | Station      | •         | STA            |               | AP   |
| 协议类型         | TCP          | •         | SSID           | HF-A21x_AP    | SS   |
| CS模式         | 服务器端         | •         | Key            | 12345678      | к    |
| 端口号          | 8899         |           | WanMode        | 静态IP  ▼       |      |
| 服务器IP        | 10.10.10.100 |           | IP             | 10.10.100.3   | Subn |
| MAC          | 98D8632E0B90 |           | Subnet<br>Mask | 255.255.255.0 |      |
| TCP最大连接数     | 32           | (1~32)    | Gateway        | 10.10.100.254 |      |
| TCP#88tHtill | 300          | (0~600.s) |                |               |      |

(ART

4) 3 个采集卡要配置不同的 ID, 通信方式都配置成 WIFI 模式

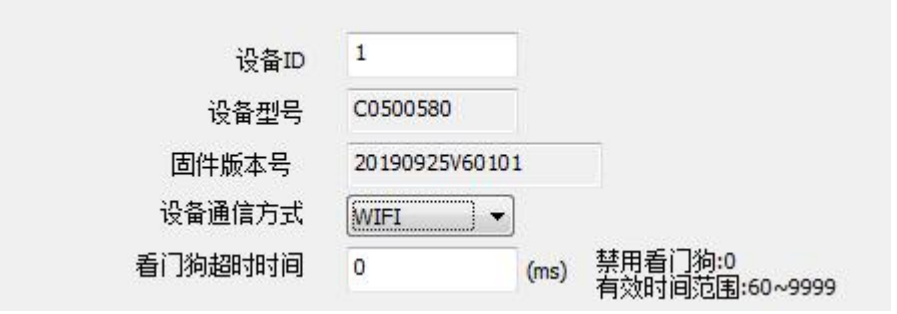

5) 之后用计算机连接热点 HF-A21x\_AP, 输入密码 12345678, 打开上位机软件, 使用网络连接搜 索模块即可。

#### 3.4.3

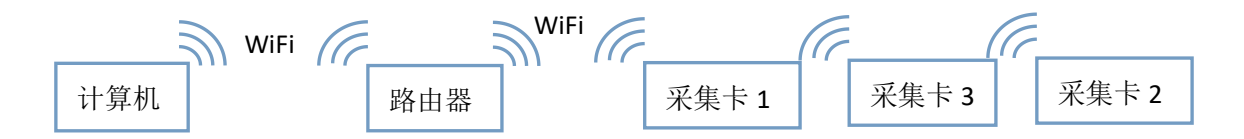

1) 假设路由器 WIFI 名称为 TP-LINK\_ART, 密码为 12345678, IP 地址为 192.168.1.1, 则 3 块采集 卡应该配置成 STA 模式, IP 地址分别为 192.168.1.2, 192.168.1.3, 192.168.1.4, 不同的 ID 号, WIFI 通讯方式。其他配置按下图:

| 设备ID: 1       |                   |        |                |               |    |
|---------------|-------------------|--------|----------------|---------------|----|
| 参数配置          |                   |        |                |               |    |
| 基本信息 RS48     | 5 WIFI AD参        | ·数 其它  |                |               |    |
| Wifi模式        | Station           | •      | STA            |               | AP |
| 协议类型          | TCP               | •      | SSID           | TP-LINK_ART   |    |
| CS模式          | 服务器端              | •      | Key            | 12345678      |    |
| 端口号           | 8899              |        | WanMode        | 静态IP  ▼       |    |
| 服务器IP         | 10.10.10.100      |        | IP             | 192.168.1.2   | Su |
| MAC           | 98D8632E0B90      |        | Subnet<br>Mask | 255.255.255.0 |    |
| TCP最大连接数      | 32                | (1~32) | Gateway        | 192.168.1.1   |    |
| - 477 CE 1887 | anse<br>Frankrike | (152)  |                |               |    |

2) 计算机连接路由器,设定 IP 地址为 192.168.1.4,子网掩码为 255.255.255.1, 网关为 192.168.1.1. 之后打开上位机搜索模块即可。

## 3.5 模块校准

模块出厂前已经校准,如需校准必须返厂由专业人员进行校准,任何非专业人士的校准都会引 起数据采集异常。

## ■ 4 产品注意事项及保修

#### 4.1 注意事项

在公司售出的产品包装中,用户将会找到产品RTU-2001采集卡和产品质保卡。产品质保卡请用 户务必妥善保存,当该产品出现问题需要维修时,请用户将产品质保卡同产品一起,寄回本公司, 以便我们能尽快的帮助用户解决问题。

在使用 RTU-2001 采集卡时,应注意采集卡正面的 IC 芯片不要用手去摸,防止芯片受到静电的危害。

## 4.2 保修

RTU-2001 采集卡自出厂之日起,两年内凡用户遵守运输,贮存和使用规则,而质量低于产品标准者公司免费维修。

阿尔泰科技

服务热线:400-860-3335 网址:www.art-control.com